## はじめに

横浜市電子申請・届出システム要件等については、横浜市電子

申請・届出システムで御確認ください。 (https://shinsei.city.yokohama.lg.jp/cu/141003/ea/resident s/portal/requirement)

| <ul> <li>(1) 横浜市ホームページから横浜市<br/>電子申請・届出システムにアク<br/>セスする</li> <li>BUSINESS<br/><sup>事業者のみなさまへ</sup></li> <li>         ・<br/>・<br/>・</li></ul> | 横浜市トップページ>「ビジネス」<br>>「電子申請」<br>上記のとおり進むと、横浜市電子申<br>請・届出システムにアクセスできま<br>す。                                                                                                    |
|----------------------------------------------------------------------------------------------------|----------------------------------------------------------------------------------------------------|
| <ul> <li>(2) ログインをする(利用者の新規登録をする)</li> <li>ヘルプ はくあるご質問 ログイン 新規登録</li> <li>         利用者ID (メールアドレス) 83     </li> </ul>                        | 横浜市電子申請・届出システムの<br>トップページの右上に「ログイン」<br>ボタンがあります。<br>横浜市電子申請・届出システムを利<br>用するためには利用者 IDが必要です。<br>すでに利用者登録済みの場合は「利<br>用者 ID(メールアドレス)」「パス<br>ワード」を入力し、ログインしてく<br>ださい。<br>未登録の方は、「利用者の新規                          |
| ログイン<br>パスワードを忘れた方はこちら<br>利用者の新規登録はこちら<br>他のアカウントでログイン<br>GビズIDでログイン                                                                         | 国政はこちら」をクリックし、<br>画面の説明及び以下の URL のヘ<br>ルプの「3.3 利用者情報を登録<br>する」に従って登録をしてくだ<br>さい。(https://shinsei.cit<br>y.yokohama.lg.jp/cu/141003/e<br>a/residents/manual/02-<br>StartUsing/03-<br>RegisterUserInformation) |

| <ul><li>(3) 手続きを検索する</li></ul>                      | 横浜市電子申請・届出システムトッ<br>プページ>手続き一覧(事業者向     |
|-----------------------------------------------------|-----------------------------------------|
|                                                     | け) > キーワート検索に<br>手続き名を入力して検索してくださ<br>い。 |
| キーワード検索               検索                            |                                         |
| 条件を指定して検索       カテゴリ     組織       防災・救急・防犯     >    |                                         |
| (4) 電子申請の手続き開始                                      | 概要等を確認していただき、画面を<br>一番下までスクロールします。      |
| ○ 内容詳細                                              | 「次へ進む」ボタンをクリックしま<br>す。                  |
| E05 衛生検査所の変更の届出                                     |                                         |
| 概要<br>衛生検査所の名称、構造設備、管理組織、管理者、                       |                                         |
| 精度管理責任者等を変更した際に行う手続き<br>                            |                                         |
| 手続内容<br><sub>対象者</sub> :                            |                                         |
| 受付終了日                                               |                                         |
| 随時受付                                                |                                         |
| お問い合わせ先                                             |                                         |
| 医療局健康安全部医療安全課<br>メールによるお問い合わせ: ☑<br>電話番号:0456713654 |                                         |
| 次へ進む >                                              |                                         |
| ウィンドウを閉じる                                           |                                         |
|                                                     |                                         |

| <ul> <li>(5)申請内容の入力         <ul> <li>(2 / 2ページ)</li> <li>E05 衛生検査所の変更の届出</li> <li>届出日</li> <li>年</li> <li>2024年(令和6年)</li> <li>月</li> <li>6月</li> <li>日</li> </ul> </li> </ul>                                                                                                 | フォームに申請者情報を入力します。<br>申請書(届出書)と添付書類は、次<br>項の(6)書類のアップロードをご<br>確認ください。<br>必須 マークがある項目は、<br>必ず入力が必要な項目です。空欄の<br>まま届出を行うことはできません。<br>全て入力が終わったら、「次へ進<br>む」をクリックします。 |
|----------------------------------------------------------------------------------------------------|----------------------------------------------------------------------------------------------------|
| <ul> <li>(6) 書類のアップロード</li> <li>添付ファイル数 &amp;</li> <li>添付ファイル数を選択してください。</li> <li>選択してください</li> <li>申請書、添付書類(1)</li> <li>登録できるファイルの種類<br/>Microsoft Word(doc, docx), Microsoft Excel<br/>(xls, xlsx), PDF(pdf), ZIP圧縮(zip)</li> <li>アップロードするファイルを選択</li> <li>次へ進む 、</li> </ul> | 「添付ファイル数」を選択し、書類<br>をアップロードしてください。<br>【留意事項】<br>・登記事項証明書の原本は受付窓口<br>までご郵送ください。<br>・アップロードできるファイルのサ<br>イズは 10 MBまでです。                                            |
| <ul> <li>(7)申請内容の確認</li> <li>申請書、添付書類(1)         (未入力)         (未入力)         (株正する     </li> <li>申請する 、         ( 戻る     </li> </ul>                                                                                                    | 入力した内容に誤りがないか確認し<br>ます。<br>修正する場合は、修正したい項目の<br>右に表示される「修正する」をク<br>リックし修正してください。<br>内容に誤りがなければ、「申請す<br>る」をクリックします。                                               |
| (8) 申請完了                                                                                                    | 登録されたメールアドレスへ<br>【横浜市電子申請(到達通知)】<br>が送付されます。<br>このメールは、システムから自動送<br>信されます。申請や届出が、申請先<br>へ到達したことをお知らせするメー<br>ルです。                                                |

## 注意事項

- 電子申請の入力画面では、各画面中に表示されている、「次へ進む」、「戻る」などのボタンを操作してください。ブラウザの『戻る』、『進む』などで操作すると、正しく動作しない場合があります。
- ② 画面を表示して60分以上何も操作をしないと、タイムアウト(時間切れ)になります。長時間操作しない場合は、事前に一時保存してください。保存をせずタイムアウトした場合、入力内容は保持されないため、最初からの入力となります。
- ③ 電子申請では控えの発行を行っておりません。控に 保健所の受付印が必要な場合は、従来どおり紙媒体 による手続きをご利用願います。なお、横浜市電子 申請・届出システムのマイページから申請履歴をご 確認いただけます。
- ④ 過去に申請したデータを再利用して申請を行いたい場合は、マイページの「申請履歴・委任状の確認」>「申請履歴一覧・検索」から対象の申請データを選択し、[申請内容を使用して新しく申請する]をクリックしてください。「申請内容の入力」画面に前回申請時の内容が初期表示されますので、必要に応じて修正し申請を行ってください。